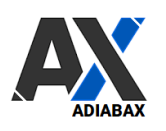

# AdiabaX Connector

Globalsys To Shopify (GSYS2SHP)

| 1.  | Adiabax License Generation | 2  |
|-----|----------------------------|----|
| 2.  | Connector dashboard        | 3  |
| 3.  | Connector settings         | 4  |
| 3.1 | GlobalSys Settings         | 4  |
| 3.2 | Shopify Settings           | 5  |
| 3.3 | WebShop Product Settings   | 6  |
| 3.4 | WebTop synchronization     | 9  |
| 3.5 | Synchronization schedule   | 10 |
| 4.  | Connector actions          | 10 |
| 5.  | Connector dashboard        | 11 |
| 6.  | Support                    | 11 |

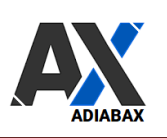

#### 1. Adiabax License Generation

- Create/register an account on: https://www.adiabax.it/en/home-en/my-account-en/
- Click on SHOPIFY-GLOBALSYS

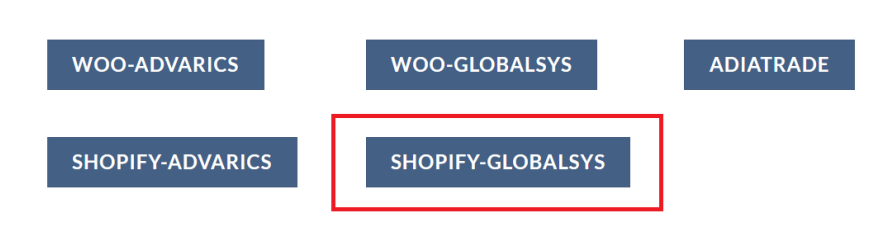

• In the license page you can see your License Key, the expiration date and the license type (new generated licenses are test licenses)

| Adiabax Connector License and Settings             |                                                            |                                                                                                  |                                                         |                              |
|----------------------------------------------------|------------------------------------------------------------|--------------------------------------------------------------------------------------------------|---------------------------------------------------------|------------------------------|
| This is your licence! Ye<br>The Settings button ta | 'ou can check the expiry da<br>akes you directly to the co | ate and purchase quarterly or annual renewals; an email will notif<br>nnector configuration page | y you <b>14 days before the expiry date</b> so that you | I can renew the service in t |
| LICENSE:<br>GSYS2SHP                               | BUY LICENSE                                                | CONNECTOR SETTINGS                                                                               | SETTINGS                                                |                              |
| Adiabax License Key                                | 224_eYeTRMXx9SoS                                           | Click on SETTINGS button to start connector configuration.                                       |                                                         |                              |
| Expiry                                             | 20230604                                                   |                                                                                                  |                                                         |                              |
| License type                                       | Test                                                       | Adiabax can support you in this task; in order to manage this activity<br>Adiabax Support.       | , a user with administrator role must be assigned to    |                              |

• The Settings button will forward you to the connector configuration page.

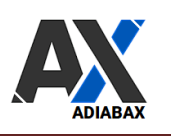

# 2. Connector dashboard

|               | ADIABAX GLOBALSYS SHOPIFY CONNECTOR |
|---------------|-------------------------------------|
| SETTINGS      | No. B. Clabalaus Sattings           |
| SETTINGS      | Globalsys Settings                  |
| ACTIONS       | Shopify Settings                    |
| DASHBOARD     | ✓ Japan Webshop Product Settings    |
| HELP & FAQ    | WebShop synchronization             |
| LICENSE VALID |                                     |
|               | Synchronization schedule            |
|               | SAVE SETTINGS                       |
|               | Deutsch 🛛 Italiano                  |

- SETTINGS: pages to configure the connector
- ACTIONS: list of commands that can be launched manually
- DASHBOARD: information on the latest products and orders synchronisation
- HELP & FAQ
- LICENSE: licence status

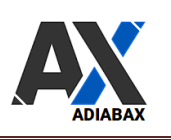

## 3. Connector settings

|               | ADIABAX GLOBALSYS SHOPIFY CONNECTOR        |
|---------------|--------------------------------------------|
|               |                                            |
| SETTINGS      | ✓ IIm Globalsys Settings                   |
| ACTIONS       | V 🛐 Shopify Settings                       |
| DASHBOARD     | ✓                                          |
| HELP & FAQ    | ✓ ( <sup>1</sup> ) WebShop synchronization |
| LICENSE VALID | Synchronization schedule                   |
|               | SAVE SETTINGS                              |
|               | Deutsch I Itali                            |

- GlobalSys Settings: Globalsys access data
- Shopify Settings: information to authenticate the connector on WP
- Webshop Product Settings: parameters to define how to synchronize your webshop products
- Webshop synchronization: parameters to define synchronization modes for products and orders
- Synchronization schedule: connector synchronization planning.

#### 3.1 GlobalSys Settings

| ^ | GlobalSys Settings           |                                |
|---|------------------------------|--------------------------------|
|   | GlobalSys User **            | customer_api1                  |
|   | GlobalSys API URL**          | https://customer.gs-center.de/ |
|   | GlobalSys API Secret         | CFt3rMa155                     |
|   | Next Webshop customer number | 5                              |

The **User**, the **API URL** and the **Api secret** must be requested directly from Globalsys. These are the keys used to connect the connector to the GlobalSys system. For testing purposes, you can leave the Service ID field blank; test data will be used in this case.

The Next **Webshop customer number** is the first number of the range dedicated in your system to Webshop Customers (Kundenkreis)

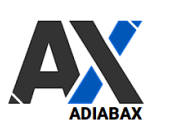

### 3.2 Shopify Settings

| SETTINGS      | ✓ In Globalsys Settings                                                     |  |
|---------------|-----------------------------------------------------------------------------|--|
| ACTIONS       | ∧ Shopify Settings                                                          |  |
| DASHBOARD     |                                                                             |  |
| HELP & FAQ    | Shopify Shop name * test.myshopify.com                                      |  |
| LICENSE VALID | Third-party custom domain https://test.myshopify.com                        |  |
|               | Shopify API Key* 17b165cf5af9dd7519ef44cebecd0774                           |  |
|               | Shopify Admin API access<br>token * shpat_3c263f8080542771abaaccesou07c7175 |  |
|               | Shopify Shared Secret * 9460b9498eaa847beba7CP727CLT204                     |  |
|               | Shopify Locations O Single Default O Multi location                         |  |

A **Shopify Custom App** is used to connect your management system to Shopify. You will need to report the **API key**, **API Token** and **Shared secret Key** in this configuration form.

A guide to creating the custom app and obtaining the required codes can be found here.

Erp stores/branches can be mapped with Shopify locations; This configuration impacts how quantities will be split on the different Shopify locations. Therefore, choose the correct mapping to avoid stock mismatches between the Erp and your online shop.

| Shopify Locations | ○ Single○ D | Default 🌒 Multi locati | on         |              |
|-------------------|-------------|------------------------|------------|--------------|
|                   |             |                        |            |              |
|                   | 123456      | 69798559994            | 789012     | 69798554449  |
|                   | StoreNo 3:  | Location Id:           | StoreNo 4: | Location Id: |
|                   |             |                        |            |              |

Where to find the Shopify location configuration

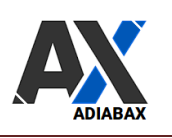

### 3.3 WebShop Product Settings

In this section you can configure how products should be created and synchronized on Webshop.

| Only updates            | <ul> <li>Create new and update existing products</li> <li>Only update existing products</li> </ul>                    |
|-------------------------|----------------------------------------------------------------------------------------------------|
| New product status      | O Draft   Published                                                                                                   |
| Split-Merge of products | <ul> <li>Split in single webshop products</li> <li>Merge products with same article number</li> </ul>                 |
| Synchronization filters | <ul> <li>Product images </li> <li>Product description</li> <li>Product material </li> <li>Product category</li> </ul> |

- **Only updates**: Use update only if you do not want to use the connector to create new products on your webshop. If you choose update only, only products present on the webshop (e.g. created manually or uploaded with another tool) will be updated with each synchronisation. The key to recognising a product is the GTIN/EAN
- New product status: new product can be loaded in draft or directly published on the WebShop
- Split-Merge of products: merge Erp Products with same article/product number in one Webshop Product or keep different article/product numbers as different webshop products
- **Required info as synchronization filters**: use this parameters to define the conditions that must be valid to create a new product. In the example product without images or categories are not synchronized.

| Synchronization mode for Title and Content | <ul><li>Exclusively on product creation</li><li>Always</li></ul> |   |
|--------------------------------------------|------------------------------------------------------------------|---|
|                                            | brand                                                            | ~ |
| Product Name                               | articleName                                                      | ~ |
|                                            | articleNo                                                        | ~ |

- Define whether the product title and descriptions are to be updated always or only during product creation.
- Product Name: define the product title as a concatenation of different Erp information. Choose available values from combo box. Example brand – articleName/ProductName – articleNo/productid

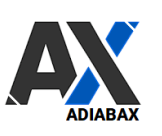

| Out of Stock Product/Variants | <ul> <li>Create/Keep online out of stock Products/Variants</li> <li>Skip/delete out of stock Products/Variants</li> </ul> |
|-------------------------------|----------------------------------------------------------------------------------------------------|
| Out of Stock threshold        | 0                                                                                                    |

- **Out of Stock Product/Variants**: decide whether out of stock products should be created (and kept in the online store even if out of stock) or skipped/deleted
- **Out of Stock threshold**: Threshold that defines if a product is out of stock; example: if set to 1, products with less than two items are considered out of stock

| Erp Product variant ID       | IMPORTANT: identifies the ERP variation<br>O Variant Ean  Variant Sku |
|------------------------------|-----------------------------------------------------------------------|
| Shopify Product inventory ID | IMPORTANT: identifies the webshop variation<br>O SKU  Barcode         |

- Erp Product variant ID Unique identifier for each distinct ERP product variant
- **Shopify Product inventory ID**: define if the barcode or the variant Sku should be used ad Variation identifier (this code has to be unique on the ERP)

| Size type             | Use standard size                 |  |
|-----------------------|-----------------------------------|--|
|                       | ○ Use converted size if available |  |
| Size attribute label  |                                   |  |
| Color attribute label |                                   |  |

- Size type: standard size or converted Erp size can be used as size attribute.
- Size attribute label: label which appears in Shopify for size attribute
- Color attribute label: label which appears in Shopify for color attribute

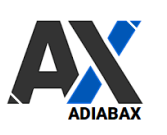

| Prices           | <ul> <li>Always assign Erp price and recommended price</li> <li>Reset compared price if equal to price</li> </ul>                                     |  |
|------------------|----------------------------------------------------------------------------------------------------|--|
| Product Category | <ul> <li>Erp Categories</li> <li>Categories managed directly on Webshop</li> </ul>                                                                    |  |
| Product images   | <ul> <li>Synchronized with Erp</li> <li>No pics synchronization (added on Webshop)</li> <li>Synchronized with Erp only on product creation</li> </ul> |  |

- Prices: possibility of setting Shopify's compared price to 0 if equal to price
- **Product category**: Erp categories will be loaded as Shopify Product Tags. Collections have to be created manually on Shopify adding tags as condition filters
- **Product images**: define if images should be synchronized and if yes, only during product creation or always.

| Import Attributes as Metafields | 0 No 🖲 | Yes - Metafields mapping |
|---------------------------------|--------|--------------------------|
|---------------------------------|--------|--------------------------|

• Import Attributes as Metafields : use this flat to activate metafields synchronization

| Namespace | Metafield Key                                      | Туре                   | Advarics Data     | Unmap |
|-----------|----------------------------------------------------|------------------------|-------------------|-------|
| my_fields | test2                                              | number_integer         | articleId         |       |
| my_fields | brands                                             | single_line_text_field | brand             |       |
| my_fields | color                                              | single_line_text_field | supplierColorName |       |
| my_fields |                                                    | number_integer ~       | articleId ~       |       |
|           | Add metafield to mapping / unmap flagged metafield |                        |                   |       |

• **Metafields mapping** : Create the matrix to map Erp information to Shopify product meta-fields. If the meta-field does not exist, the connector will create it

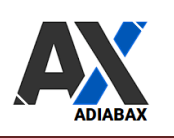

### 3.4 WebTop synchronization

| Synchronization method             | Ipdate changed records only $\bigcirc$ Force update      |  |  |
|------------------------------------|----------------------------------------------------------|--|--|
| Sync from (default last<br>update) | 21/02/2023 11:07                                         |  |  |
| Product to synchronize             | <ul><li>All products</li><li>Single Product ID</li></ul> |  |  |
|                                    | 105247, 12345, 98765                                     |  |  |

- **Synchronization method**: define whether to synchronize only the products that have been changed since the last update (default setting) or to force the update even if the product has not been triggered as modified on the Erp.
- **Synch from**: define when next synchronization will start (it's the time of the last trigger in the Erp). This value is to be backdated if you wish to synchronise data modified in the past
- **Product to synchronize**: you can choose which products are to be synchronised; by default all products must be selected, but if you need to force the synchronisation of a single product or a limited list of products, you can select Single Product ID's (enter product ids separated by commas as shown in the example)

|                           | $\bigcirc$ | Send order to Erp in real time               |  |
|---------------------------|------------|----------------------------------------------|--|
|                           |            | Order stops on the webshop                   |  |
| WebShop Order propagation |            |                                              |  |
| (                         |            | Pending 🗆 Authorized 🗆 Partially paid 🗹 Paid |  |
| I                         | <b>~</b>   | Partially refunded 🗹 Refunded 🗆 Voided       |  |

- Webshop Order Propagation: decide if orders should be sent in real time to the Erp or if you prefer that order stops on the WebShop. This parameter is valid for both orders and cancellations. Woocommerce exports orders every time there is a change, which means that if you activate the sending of orders at a later time, an old order may also be exported if it should be changed.
- It is also possible to choose in which **status an order is synchronised** (in the example, only paid and refunded orders are sent).

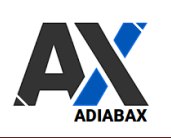

## 3.5 Synchronization schedule

| Erp to Webshop<br>synchronization | <ul> <li>Disabled O 10 min O 20 min O 30 min</li> <li>Hourly O 3 hours O Twice daily O Daily</li> </ul>                                                  |
|-----------------------------------|----------------------------------------------------------------------------------------------------|
| Webshop Reverse<br>Synchro        | CAUTION: Activate synchronisation for new products placed directly on the webshop(GTIN/EAN as key)      O Disabled O Manual O Automatic overnight update |

- Erp to Webshop synchronization: synchronization can be started manually or scheduled; you can choose to synchronize every 10 minutes or up to once a day.
- Webshop Reverse Synchro: The reverse synchro activates synchronisation also for products entered directly into Shopify (e.g. created manually or uploaded with another tool). The key to map a webshop product with a Erp product is the GTIN/EAN

#### 4. Connector actions

| SETTINGS      |  | Manual synchronization       | Start synch               |
|---------------|--|------------------------------|---------------------------|
| ACTIONS       |  | Reverse synchro              | ACTION DISABLED           |
| DASHBOARD     |  |                              | Activate product deletion |
| HELP & FAQ    |  | Remove products from webshop |                           |
| LICENSE VALID |  |                              | Remove products           |

- **Manual synchronization**: starts the synchronisation using the parameters defined in the settings section. Example: If Single product ID is set, only listed products are considered.
- **Reverse synchro**: check whether there are products entered directly in the webshop that have not yet been mapped with Erp ; if creating products directly in the webshop is a regularly performed procedure, you should schedule the overnight update (see parameter in the Synchronization schedule section)
- **Remove products from mapping**: to delete products from the web shop, mark the option 'Activate product deletion' and enter the ids of the products you wish to delete from the web shop (normally used to completely reload a product after a code, e.g. the product id, has been changed on the Erp)

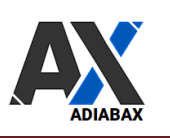

#### 5. Connector dashboard

| SETTINGS      | ✓ Synchronizations history |
|---------------|----------------------------|
| ACTIONS       | ✓ Webshop orders           |
| DASHBOARD     | ✓ Pending products         |
| HELP & FAQ    | ∨ Log                      |
| LICENSE VALID |                            |

- Synchronization history: result of last 10 synchronisations
- Webshop orders: last 15 webshop orders imported into the management system
- Pending products: products that need reworking
- Log Log of all the day's events

#### 6. Support

For support please contact us at the following email address <a href="mailto:support@adiabax.it">support@adiabax.it</a>